## **Installation Microsoft 365**

Vous pouvez accéder à certaines applications de deux façons. Vous pouvez y accéder via Mon UMoncton à partir du site de l'Université de Moncton. Vous pouvez également télécharger et installer vos applications sur votre bureau.

Voici les étapes à suivre pour accéder au téléchargement via Mon UMoncton.

- Rendez-vous au https://www.umoncton.ca/.
- Cliquez sur Étudiantes et étudiants.
- Sélectionnez votre campus.
- Cliquez sur Mon UMoncton.
- Sous Courriel et outils de collaboration (Office), cliquez sur le bouton bleu
  Ouvrir une session.
- Entrez votre courriel et votre mot de passe.
- Dans le coin supérieur gauche, cliquez sur le lanceur d'application
- Cliquez sur Microsoft 365
- À votre droite, cliquez sur installer et bien plus encore
- Choisir la première option installer les applications Microsoft 365
- Cliquez sur installer Office
- Veuillez accepter oui sur la boite de dialogue demandant si vous aimeriez que l'application apporte des modifications
- Le téléchargement commence

| 0 |                                         |
|---|-----------------------------------------|
|   | w]] 🗴 🗄 📔                               |
|   | 0 🗹 Р 📄 🛕                               |
|   | Installation of Office                  |
|   | No.e terriseons dans quelques instants. |

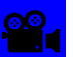

: <u>Cliquez Ici</u> pour visionner l'installation de Microsoft